# 新しい電子申請システムの利用者登録手順

①「福岡県」のHPから、「電子申請」のページをひらく。「目的から探す」から「電子 申請」を選択する。

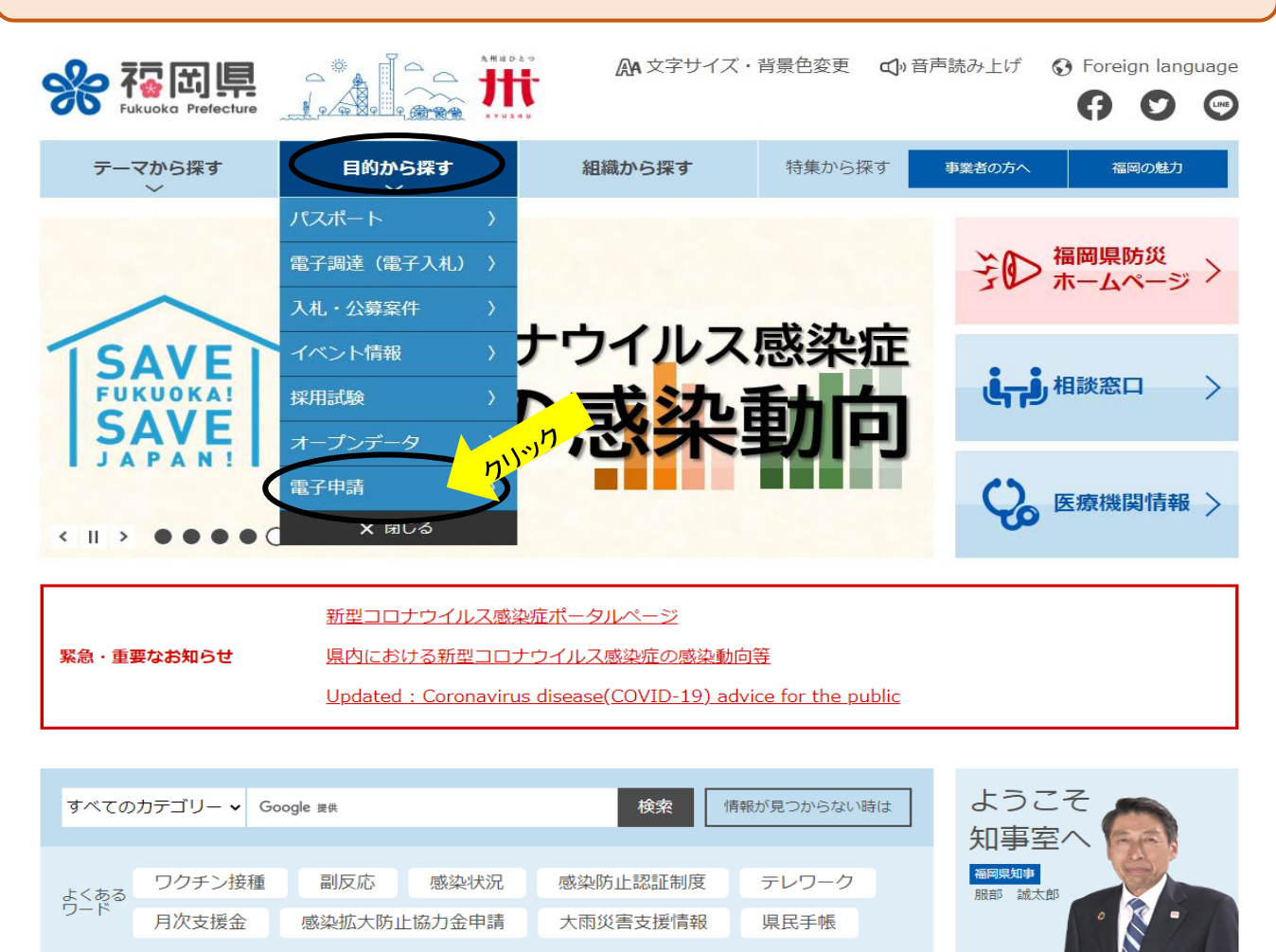

## ②「利用者登録はこちら」をクリックする。

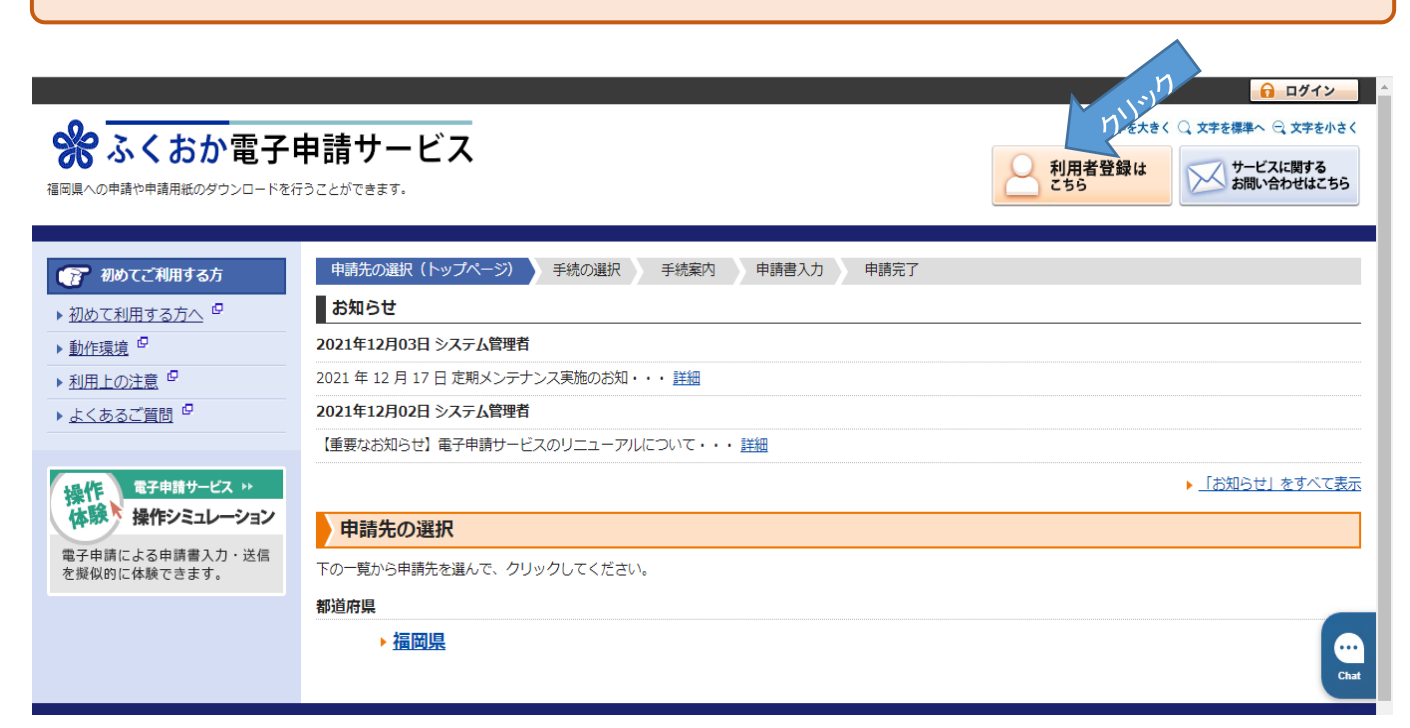

1 / 6 ページ

# 🛞 ふくおか電子申請サービス

福岡県への申請や申請用紙のダウンロードを行うことができます。

#### ① 文字を大きく 〇 文字を標準へ 〇 文字を小さく サービスに関する お問い合わせはこちら

かしい お問い合わせはこちら

#### 利用者登録 必ず事前に利用規約をお読みいただき、同意した上でご利用願います。 必要事項を入力し、【次へ】をクリックしてください。 ・必要事項を入力し、【次へ】をクリックしてください。 ・ 入力された情報は、ふくおか電子申請サービスの各種サービスを提供する目的以外には使用いたしません。 ・ パーリーク™/#●NIRA されている方は、「no-reply@pref.fukuoka.lg.jp」からのメールを受信できるように設定してください(@は半角文字に変換して設定してください)。 • 入力いただいた情報は、電子申請を行う場合の申請書入力画面に自動表示されます。 基本情報 どちらかを必ず選んでください 個人/法人区分 個人を選択した場合には「個人の場合の情報」欄が入力可能となり、法人を選択した場合には「法人の場合の情報欄」が入力可能となります。 必須 ○ 個人 💿 法人 法人を選択します。 ログイン後にページに表示される名前(ニックネーム)です お名前 必須 (全角40文字以内) 特定非営利活動法人 ニックネーム、メールアド 例) abcdef@ddd.or.jp メールアドレス 必須 (半角256文字以内) レス、パスワードを入力し メールアドレス再入力 例) abcdef@ddd.or.ip ます。 必須 (半角256文字以内) メールアドレスは、電子申 パスワード 利用開始時にこのパスワードが必要となりますので、控えておいてください。 必須 (半角6文字以上20文字以内) 請の受付や補正指示など パスワード再入力 (半角6文字以上20文字以内) 必須 ..... のメールが届きますので 7桁の番号を、半角数字で3桁-4桁に分けて入力してください 郵便番号 間違いがないよう確認を 任意 (半角3桁-半角4桁) **-** -お願いします。 住所 任意 住所欄には法人の住所を (全角400文字以内) 入力してください。申請書 個人の場合の情報 類に自動反映します。 氏名(漢字) 任育 (全角40文字以内) 氏名 (カナ) 任意 (全角力ナ40文字以内) 例) 0000-000-0000 電話番号 任意 例) 0000-000-0000 FAX番号 仟意 例) 2012年04月01日 または 2012年4月1日 生年月日 任意 年月 Β 性別 任意 ◎ 未選択 ○ 男性 ○ 女性 法人の場合の情報 企業や団体の名称(漢字) 任意 特定非営利活動法人 (全角40文字以内) 企業名や団体の名称(カナ) トクティヒエィリカッドウホウジン 任意 (全角力ナ40文字以内) 代表者名 (漢字) 任意 (全角40文字以内) 法人の名称、名称カナ、 代表者名(カナ) 任意 (全角力ナ40文字以内) 代表者氏名、氏名カナ、 代表者の役職名 任意 理事長 (全角40文字以内) 電話番号は申請書類に 部署名 任意 自動反映しますので、入 (全角40文字以内) 例)0000-000-0000 力してください。 雷話番号 任意 例)0000-000-0000 FAX番号 任實 担当者名(漢字) 任意 (全角40文字以内) 担当者名(カナ) 任意 (全角力ナ40文字以内) 次 へ 🗸 クリック <u>閉じる</u>

# ③入力内容を確認して誤りがなければ、「利用規約」を読んだうえで、「利用規約に同意して登録する」をクリックする。

| してい しんしょう しんしょう しんしょ しんしょ |                                       | 大きく 〇、文字を標準へ 〇、文字 |
|----------------------------------------------------------------------------------------------------|---------------------------------------|-------------------|
| ) 小 \ の / 」 电丁                                                                                                    | 中朝ソーレへ<br>行うことができます。                  | サービスに関す お問い合わせは   |
|                                                                                                    |                                       |                   |
|                                                                                                    |                                       |                   |
| 容確認(利用者登録)                                                                                                    |                                       |                   |
|                                                                                                    |                                       |                   |
| 各を確認してくにさい。<br>                                                                                                    |                                       |                   |
| <b>清報</b>                                                                                                    |                                       |                   |
| 個人/法人区分                                                                                                    | 法人                                    |                   |
| お名前                                                                                                    | 特定非営利活動法人                             |                   |
| メールアドレス                                                                                                    |                                       |                   |
| パスワード                                                                                                    | ••••••                                |                   |
| 郵便番号                                                                                                    |                                       |                   |
| 住所                                                                                                    |                                       |                   |
| の場合の情報                                                                                                    |                                       | _                 |
| 氏名(漢字)                                                                                                    |                                       |                   |
| 氏名(カナ)                                                                                                    |                                       |                   |
| 電話番号                                                                                                    |                                       |                   |
| FAX番号                                                                                                    |                                       |                   |
| 生年月日                                                                                                    |                                       |                   |
| 性別                                                                                                    | 選択なし                                  |                   |
| の場合の情報                                                                                                    |                                       |                   |
| 企業や団体の名称(漢字)                                                                                                    | 特定非営利活動法人                             |                   |
| 企業名や団体の名称(カナ)                                                                                                    | トクティヒエイリカッドウホウジン                      |                   |
| 代表者名(漢字)                                                                                                    |                                       |                   |
| 代表者名(カナ)                                                                                                    |                                       |                   |
| 代表者の役職名                                                                                                    | 理事長                                   |                   |
| 部署名                                                                                                    |                                       |                   |
| 電話番号                                                                                                    |                                       |                   |
| FAX番号                                                                                                    |                                       |                   |
| 担当者名(漢字)                                                                                                    |                                       |                   |
| 担当者名(力ナ)                                                                                                    |                                       |                   |
|                                                                                                    |                                       |                   |
|                                                                                                    | 次の「利用規約に同意して登録する」ボタンを押して利用者登録することにより、 |                   |
|                                                                                                    | あなたは利用規約に同意したものとみなされます。               |                   |

3 / 6 ページ

利用規約に同意して登録する

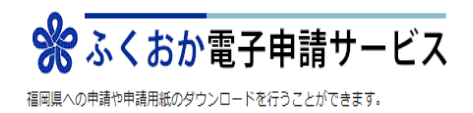

① 文字を大きく 〇 文字を標準へ 〇 文字を小さく

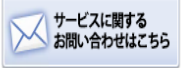

## 結果確認(利用者登録)

- 利用者登録を受け付けました。
- 利用者IDをメールでお知らせしますので、メールの説明にそって確認処理を行ってください。
- 確認処理が行われないと利用者 I Dが有効になりませんのでご注意ください。
- 通知メールが届かない場合は、「よくあるご質問 <sup>4</sup>」の「Q.利用者登録をしたのに、通知メールが届きません。」をご確認ください。

#### <u>閉じる</u>

<u>このサービスについて</u> 🖳 | システム説明 🖳 | 利用規約 🖳 | サービスに関するお問い合わせ 🖓

## ④ 利用者IDを通知するメールが届きますので、利用者 I Dを確認します。確認ページを 表示させる。

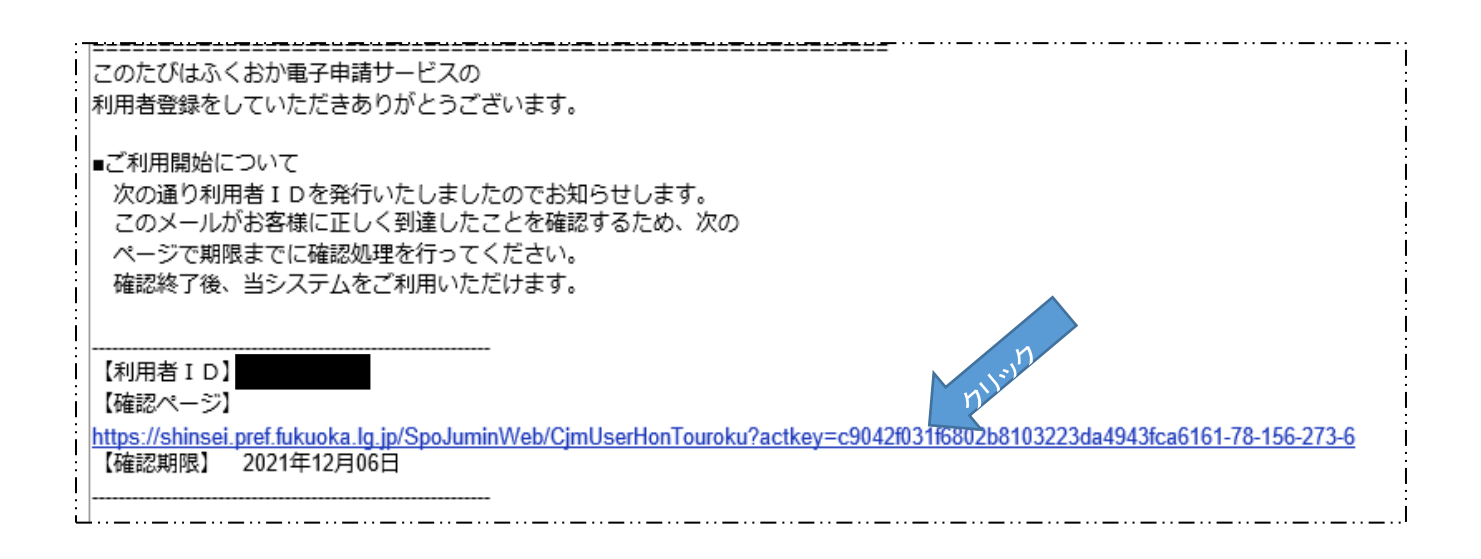

⑤ ふくおか電子申請サービスの「確認処理(利用者 | D)」画面で、④のメールで通知された「利用者 | D」と②で入力したパスワードを入力して次へをクリックする。

| ※ ふくおか電子申請サービス<br>福岡県への申請や申請用紙のダウンロードを行うことができます。                                                                                                    | <ul> <li>① 文字を大きく ② 文字を標準へ ② 文字を小さく</li> <li>サービスに関する<br/>お問い合わせはこちら</li> </ul> |
|----------------------------------------------------------------------------------------------------|---------------------------------------------------------------------------------|
| 確認処理(利用者ID)<br>・利用者IDとパスワードを入力し、【次へ】をクリックしてください。                                                                                                    |                                                                                 |
| 利用者ID<br>(半角英数字8桁)     Image: Control of the second second se |                                                                                 |
| 次 ^                                                                                                    |                                                                                 |

# ⑥ 実行をクリックする。

| ※ ふくおか電子申<br>福岡県への申請や申請用紙のダウンロードを行う | <b>請サービス</b><br><sub>ことができます</sub> 。 | <ul> <li>① 文字を大きく ② 文字を標準へ ③ 文字を小さく</li> <li>ゲービスに関する<br/>お問い合わせはこちら</li> </ul> |
|-------------------------------------|--------------------------------------|---------------------------------------------------------------------------------|
| 確認処理の実行(利用者IC                       | <b>)</b>                             |                                                                                 |
|                                     |                                      |                                                                                 |
| 利用者ID                               |                                      |                                                                                 |
| パスワード                               | •••••                                |                                                                                 |
|                                     | <b>アリッカ</b><br>実行                    |                                                                                 |
| <ul> <li>▲ <u>戻 る</u></li> </ul>    |                                      |                                                                                 |

5 / 6 ページ

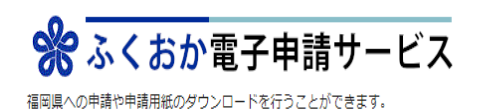

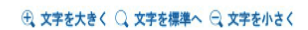

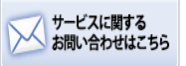

### 確認処理の完了(利用者ID)

確認処理が行われましたので、今後は利用者 I D とパスワードを用いてログイン可能です。
 【完了】をクリックするとログインが行われます。

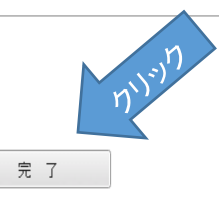

# ⑦「完了」をクリックすると新しい「電子申請サービス」にログインします。

|                                 |                                      |                               |            | ログ           | イン中:特定非営利       | 「活動法」    | 様 <u>パスワード変</u> | 更 <u>利用者情報変更</u> | <u>ログアウト</u>   |
|---------------------------------|--------------------------------------|-------------------------------|------------|--------------|-----------------|----------|-----------------|------------------|----------------|
| ※ ふくおか電子                        | 申請サービン                               | z                             |            |              |                 |          | ① 文字を大き         | ?く Q. 文字を標準へ C   | 文字を小さく         |
| 福岡県への申請や申請用紙のダウンロードを行           | テうことができます。                           |                               |            |              |                 |          |                 | が一と入             | に関する<br>わせはこちら |
|                                 |                                      |                               |            |              |                 |          |                 |                  |                |
| 🝞 初めてご利用する方                     | 申請先の選択(トッ                            | プページ) 手続の運                    | 訳手続案内      | 申請書入         | カ 申請完了          |          |                 |                  |                |
| ▶ 初めて利用する方へ <sup>□</sup>        | お知らせ                                 |                               |            |              |                 |          |                 |                  |                |
| ▶ <u>動作環境</u> □                 | 2021年12月03日 シス                       | マテム管理者                        |            |              |                 |          |                 |                  |                |
| ▶ <u>利用上の注意</u> □               | 2021 年 12 月 17 日 定期メンテナンス実施のお知・・・ 詳細 |                               |            |              |                 |          |                 |                  |                |
| ▶ <u>よくあるご質問</u> <sup>□</sup>   | 2021年12月02日 システム管理者                  |                               |            |              |                 |          |                 |                  |                |
|                                 | 【重要なお知らせ】電                           | 子申請サービスのリニュ                   | ーアルについて・   | ・・ <u>詳細</u> |                 |          |                 |                  |                |
| 操作<br>体験<br>操作シミュレーション          | 最近の申請                                |                               |            |              |                 |          |                 | ▶ <u>「お知らせ」</u>  | <u>をすべて表示</u>  |
| 電子申請による申請書入力・送信<br>を擬似的に体験できます。 | 受付番号                                 | 申請日                           | 手続名        | 手続案内         | 提出先             | 本人区分     | 通知書             | 申請状態             | 詳細             |
|                                 |                                      |                               |            |              |                 |          |                 | ▶ 「申請履歴」         | <u>をすべて表示</u>  |
| 申請履歴を確認する                       | 申請先の選択                               |                               |            |              |                 |          |                 |                  |                |
| 電子申請の履歴や審査状況などを                 | 下の一覧から申請先を                           | 難んで、クリックしてく                   | ださい。       |              |                 |          |                 |                  |                |
| の取得もこちらからご利用いただ                 | 都道府県                                 |                               |            |              |                 |          |                 |                  |                |
| けます。                            | ▶ 福岡県                                |                               |            |              |                 |          |                 |                  |                |
| ご利用履歴を確認する                      |                                      |                               |            |              |                 |          |                 |                  |                |
| システムからの通知メールをご確                 |                                      |                               |            |              |                 |          |                 |                  |                |
| 認いただけます。                        |                                      |                               |            |              |                 |          |                 |                  |                |
|                                 |                                      |                               |            |              |                 |          |                 |                  |                |
|                                 | 704 1                                |                               |            |              |                 |          |                 |                  | Chat           |
|                                 | <u> このサービ</u>                        | <u> スについて</u> 🖉   <u>シス</u> : | 도ム説明 🖳 🗎 🕸 | 到用規約 🗗 📗     | <u>サービスに関する</u> | お問い合わせ ロ |                 | 1                | Chat<br>上部に戻る  |

6 / 6 ページ